## 企业实战LNMP高性能服务器:

LNMP WEB架构中, Nginx为一款高性能Web服务器,本身是不能处理 PHP的,当接收到客户端浏览器发送HTTP Request请求时,Nginx服务器响 应并处理web请求,静态资源CSS、图片、视频、TXT等静态文件请求, Nginx服务器可以直接处理并回应。

但是PHP动态页面请求Nginx不能直接处理,Nginx服务器会将PHP网页脚本通过接口传输协议(网关协议)PHP-FCGI(Fast-CGI)传输给PHP-FPM(进程管理程序),PHP-FPM不做处理,然后PHP-FPM调用PHP解析器进程,PHP解析器解析PHP脚本信息。PHP解析器进程可以启动多个,可以实现多进行并发执行。

PHP解释器将解析后的脚本返回到PHP-FPM, PHP-FPM再通过Fast-CGI的 形式将脚本信息传送给Nginx,Nginx服务器再通过Http Response的形式传 送给浏览器,浏览器再进行解析与渲染然后进行呈现。

#### 1. 安装mysql:

#### 1.1 预编译:

```
cd /usr/src
wget http://mirrors.163.com/mysgl/Downloads/MySQL-
5.5/mysql-5.5.60.tar.gz
tar xf mysql-5.5.60.tar.gz
cd mysql-5.5.60/
yum install gcc ncurses-devel libaio bison gcc-c++ git
cmake ncurses-devel ncurses -y
          -DCMAKE_INSTALL_PREFIX=/usr/local/mysgl55/ \
cmake .
-DMYSQL_UNIX_ADDR=/tmp/mysql.sock \
-DMYSQL_DATADIR=/data/mysql \
-DSYSCONFDIR=/usr/local/mysql55/ \
-DMYSQL_USER=mysql \
-DMYSQL_TCP_PORT=3306 \
-DWITH_XTRADB_STORAGE_ENGINE=1 \
-DWITH_INNOBASE_STORAGE_ENGINE=1 \
-DWITH_PARTITION_STORAGE_ENGINE=1 \
```

```
-DWITH_BLACKHOLE_STORAGE_ENGINE=1 \

-DWITH_MYISAM_STORAGE_ENGINE=1 \

-DWITH_READLINE=1 \

-DENABLED_LOCAL_INFILE=1 \

-DWITH_EXTRA_CHARSETS=1 \

-DDEFAULT_CHARSET=utf8 \

-DDEFAULT_COLLATION=utf8_general_ci \

-DEXTRA_CHARSETS=all \

-DWITH_BIG_TABLES=1 \

-DWITH_DEBUG=0
```

#### 1.2 编译/安装:

```
make && make install
cp support-files/my-large.cnf /usr/local/mysql55/my.cnf
cp support-files/mysql.server /etc/init.d/mysqld
chmod +x /etc/init.d/mysqld
mkdir -p /data/mysql
useradd -s /sbin/nologin mysql
chown -R mysql. /data/mysql
/usr/local/mysql55/scripts/mysql_install_db --user=mysql
--datadir=/data/mysql --basedir=/usr/local/mysql55
/etc/init.d/mysqld start
```

#### 1.3 添加系统服务:

# 加入service服务: chkconfig --add mysqld chkconfig --level 35 mysqld on

#### 2. 安装nginx:

```
# 下载源码:
wget http://nginx.org/download/nginx-1.16.1.tar.gz
# 解压:
tar xf nginx-1.16.0.tar.gz
cd nginx-1.16.0/
# 预编译:
```

```
./configure --prefix=/usr/local/nginx --with-
http_stub_status_module
# 编译/安装
make && make install
# 修改nginx进程用户为nginx:
[root@node4 html]# grep "^user"
/usr/local/nginx/conf/nginx.conf
user nginx;
# 启动nginx:
/usr/local/nginx/sbin/nginx
```

## 3. 安装php:

```
# 安装依赖:
yum -y install gd curl curl-devel libjpeg libjpeg-devel
libpng libpng-devel freetype freetype-devel libxml2
libxml2-devel
# 解压包:
tar xf php-5.6.8.tar.bz2
cd php-5.6.8
# 预编译
 ./configure --prefix=/usr/local/php \
 --enable-fpm \
 --enable-debug \setminus
 --with-qd 
 --with-jpeg-dir \
 --with-png-dir \
 --with-freetype-dir \setminus
 --enable-mbstring \
 --with-curl \
 --with-mysql=mysqlnd \
 --with-mysqli=mysqlnd \
 --with-pdo-mysql=mysqlnd \
 --with-config-file-path=/usr/local/php/etc \
 --with-zlib-dir
 # 编译/安装
 make && make install
cp php.ini-development /usr/local/php/etc/php.ini
cp /usr/local/php/etc/php-fpm.conf.default
```

```
/usr/local/php/etc/php-fpm.conf
```

```
cp sapi/fpm/init.d.php-fpm /etc/init.d/php-fpm
chmod +x /etc/init.d/php-fpm
# 修改php-fpm的用户为nginx:
[root@node4 html]# egrep "^(user|group)"
/usr/local/php/etc/php-fpm.conf
user = nginx
group = nginx
# 启动php-fpm:
/etc/init.d/php-fpm start
```

## 4. 上传wordpress网站代码:

```
# 解压包到nginx发布目录:
tar xf wordpress-4.9.4-zh_CN.tar.gz -C
/usr/local/nginx/html/
chown nginx. -R /usr/local/nginx/html/wordpress/
```

## 5. 创建wordpress虚拟主机:

```
# 指定应用的虚拟主机目录(主配置文件http指令块下添加):
include vhost/*.conf;
# 创建虚拟主机目录:
mkdir -p /usr/local/nginx/conf/vhost
# 创建虚拟主机配置文件:
vim /usr/local/nginx/conf/vhost/blog.wordpress.com.conf
server {
       listen
                    80;
       server_name blog.wordpress.com;
       #charset koi8-r;
       access_log logs/wordpress.access.log main;
       location / {
           root html/wordpress;
           index index.php index.html index.htm;
       }
       #error_page 404
                                    /404.html;
       # redirect server error pages to the static page
/50x.html
       #
       error_page 500 502 503 504 /50x.html;
```

```
location = /50x.html {
    root html;
  }
  location ~ \.php$ {
    root html/wordpress;
    fastcgi_pass 127.0.0.1:9000;
    fastcgi_index index.php;
    fastcgi_param SCRIPT_FILENAME
$document_root$fastcgi_script_name;
    include fastcgi_params;
  }
}
```

#### 6. 创建数据库:

```
# 启动数据库服务:
/etc/init.d/mysqld start
# 进入数据库创建数据库,并授权:
mysql> create database wordpress charset utf8;
Query OK, 1 row affected (0.00 sec)
mysql> grant all on wordpress.* to "wordpress"@localhost
identified by "123456";
Query OK, 0 rows affected (0.10 sec)
mysql> flush privileges;
Query OK, 0 rows affected (0.00 sec)
```

# 7. 访问wordpress:

在物理机做好hosts解析192.168.75.134 blog.wordpress.com bbs.discuz.com

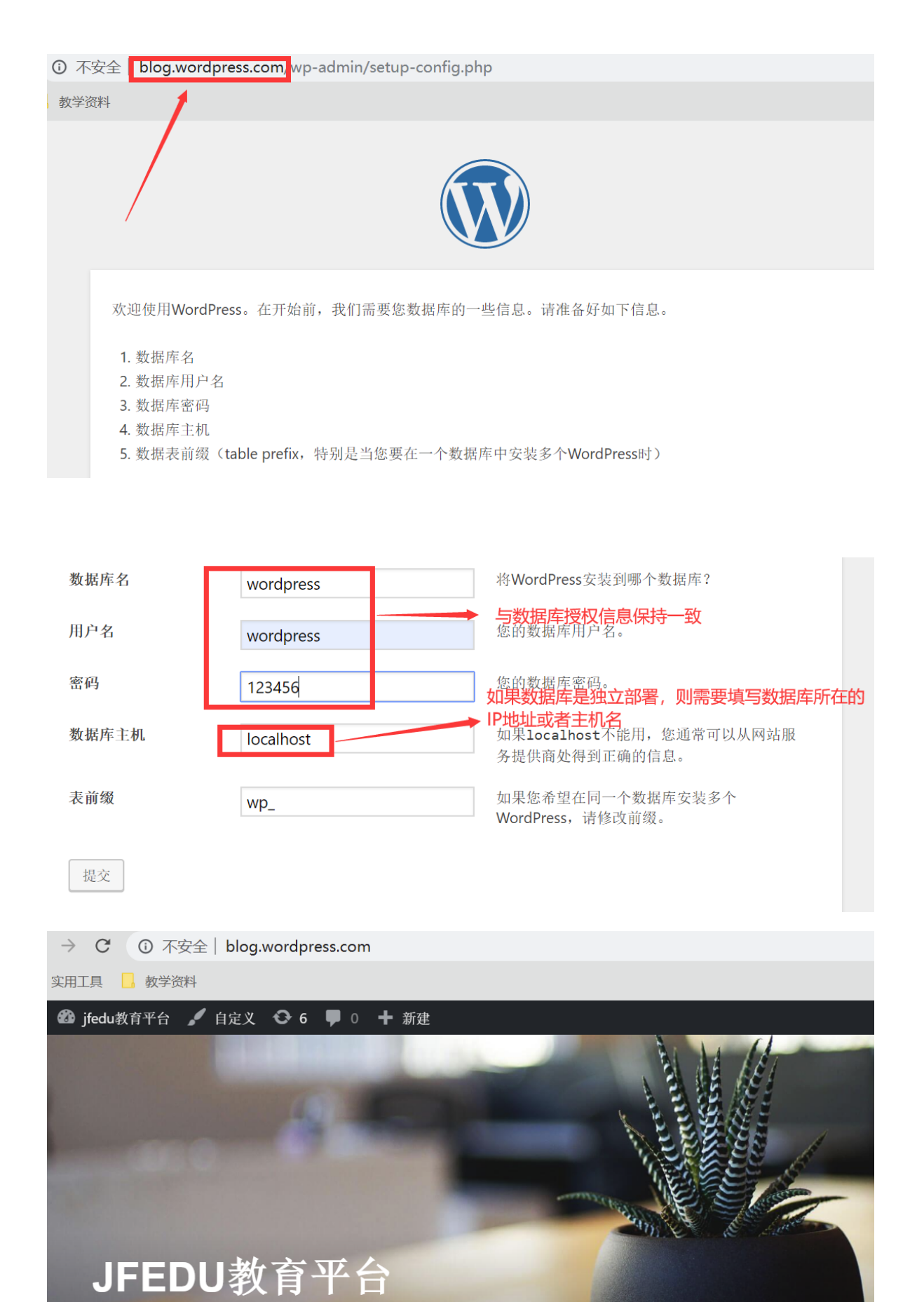

## 8. 创建discuz虚拟主机配置文件:

# 切换到vhost目录:

又一个WordPress站点

```
cp blog.wordpress.com.conf bbs.discuz.com.conf
# 修改域名和路径:
server {
       listen
                    80;
       server_name bbs.discuz.com;
       #charset koi8-r;
       access_log logs/discuz.access.log main;
       location / {
           root html/discuz/upload;
           index index.php index.html index.htm;
       }
       #error_page 404
                                    /404.html;
       # redirect server error pages to the static page
/50x.htm]
       #
       error_page 500 502 503 504 /50x.html;
       location = /50x.html {
               root html:
       }
       location ~ \ php\ {
           root html/discuz/upload;
           fastcgi_pass 127.0.0.1:9000;
           fastcgi_index index.php;
           fastcgi_param SCRIPT_FILENAME
$document_root$fastcgi_script_name;
                include
                              fastcgi_params;
       }
}
```

# 9. 上传网站代码:

```
# 解压:
unzip Discuz_X3.1_SC_UTF8.zip -d
/usr/local/nginx/html/discuz/
# 授权:
chown nginx. -R /usr/local/nginx/html/discuz/
```

## 10. 创建数据库:

```
mysql> create database discuz charset utf8;
Query OK, 1 row affected (0.00 sec)
mysql> grant all on discuz.* to "discuz"@localhost
identified by "123456";
Query OK, 0 rows affected (0.00 sec)
mysql> flush privileges;
Query OK, 0 rows affected (0.00 sec)
```

# 11. 访问discuz:

不安全 | bbs.discuz.com/install/

#### (学资料

| Discuz! 安装向导<br>Discuz!X3.1 简体中文 UTF8 版 20150609 |                                                                                                    |   |  |  |  |  |  |  |  |
|--------------------------------------------------|----------------------------------------------------------------------------------------------------|---|--|--|--|--|--|--|--|
|                                                  |                                                                                                    |   |  |  |  |  |  |  |  |
|                                                  | 中文版授权协议 适用于中文用户                                                                                                    | • |  |  |  |  |  |  |  |
|                                                  | 版权所有 (c) 2001-2013, 北京康盛新创科技有限责任公司保留所有权利。                                                                                                    |   |  |  |  |  |  |  |  |
|                                                  | 感谢您选择康盛产品。希望我们的努力能为您提供一个高效快速、强大的站点解决方案,和强大的社区论坛解决方案。康盛公司网址为 http://www.comsenz.com,产品官方讨论区网址为 http://www.discuz.net。                                                                                                    |   |  |  |  |  |  |  |  |
|                                                  | 用户须知:本协议是您与康盛公司之间关于您使用康盛公司提供的各种软件产品及服务的法律协议。无论您是个人<br>或组织、盈利与否、用途如何(包括以学习和研究为目的),均需仔细阅读本协议,包括免除或者限制康盛责任的免责<br>条款及对您的权利限制。请您审阅并接受或不接受本服务条款。如您不同意本服务条款及/或康盛随时对其的修改,您<br>应不使用或主动取消康盛公司提供的康盛产品。否则,您的任何对康盛产品中的相关服务的注册、登陆、下载、查看等<br>使用行为将被视为您对本服务条款全部的完全接受,包括接受康盛对服务条款随时所做的任何修改。 |   |  |  |  |  |  |  |  |
|                                                  | 本服务条款一旦发生变更,康盛将在网页上公布修改内容。修改后的服务条款一旦在网站管理后台上公布即有效代<br>替原来的服务条款。您可随时登陆康盛官方论坛查阅最新版服务条款。如果您选择接受本条款,即表示您同意接受协议<br>各项条件的约束。如果您不同意本服务条款,则不能获得使用本服务的权利。您若有违反本条款规定,康盛公司有权随<br>时中止或终止您对康盛产品的使用资格并保留追究相关法律责任的权利。                                                                     | - |  |  |  |  |  |  |  |
|                                                  |                                                                                                    |   |  |  |  |  |  |  |  |

| 环境检查                                                                                                    |               |                 |                                                                                    | -                                                                                 |  |  |  |  |  |  |
|----------------------------------------------------------------------------------------------------|---------------|-----------------|------------------------------------------------------------------------------------|-----------------------------------------------------------------------------------|--|--|--|--|--|--|
| 项目                                                                                                    | Discuz! 所需配置  | Discuz! 最佳      | 当前服务器                                                                              |                                                                                   |  |  |  |  |  |  |
| 操作系统                                                                                                    | 不限制           | 类Unix           | 💙 Linux                                                                            |                                                                                   |  |  |  |  |  |  |
| PHP 版本                                                                                                    | 5.1           | 5.3             | ✓ 5.6.8                                                                            |                                                                                   |  |  |  |  |  |  |
| 附件上传                                                                                                    | 不限制           | 2M              | 💙 2M                                                                               |                                                                                   |  |  |  |  |  |  |
| GD 库                                                                                                    | 1.0           | 2.0             | 💙 bundled (3                                                                       | 2.1.0 compatible)                                                                 |  |  |  |  |  |  |
| 磁盘空间                                                                                                    | 10M           | 不限制             | 💙 12165M                                                                           |                                                                                   |  |  |  |  |  |  |
| 目录、文件权限检                                                                                                    | 目录、文件权限检查     |                 |                                                                                    |                                                                                   |  |  |  |  |  |  |
| 目录文件                                                                                                    |               | 所需              | 需状态                                                                                |                                                                                   |  |  |  |  |  |  |
| ./config/config                                                                                                    | global.php    | 🖌               | 可写                                                                                 | 💙 可写                                                                              |  |  |  |  |  |  |
| ./config/config_                                                                                                    | ucenter.php   | <b>~</b>        | 可写                                                                                 | ✔ 可写                                                                              |  |  |  |  |  |  |
| ./config                                                                                                    |               | 🖌 🖌             | 可写                                                                                 | 💙 可写                                                                              |  |  |  |  |  |  |
| ./data                                                                                                    |               | 🖌 🗸             | 可写                                                                                 | 💙 可写                                                                              |  |  |  |  |  |  |
| ./data/cache                                                                                                    |               | 🖌 🗸             | 可写                                                                                 | 💙 可写                                                                              |  |  |  |  |  |  |
| ./data/avatar                                                                                                    |               | 🖌 🗸             | 可写                                                                                 | 💙 可写                                                                              |  |  |  |  |  |  |
| ./data/plugindat                                                                                                    | ta            | ×               | 可写                                                                                 | 💙 可写                                                                              |  |  |  |  |  |  |
| 填写数据库信息         数据库服务器:         数据库名:         数据库名:         数据库和户名:         数据库密码:         数据库密码:         数据库管理员信息         管理员账号:         管理员账号:         重复密码:         重复空码: | admin@admin.c | 数据<br>写远<br>com | 正年服务器所在地址。 过程服务器IP或者主数据库服务器地址,一部为据库授 与数据库运行多个论址 同一数据库运行多个论址 用于发送程序错误报告 管理员后台 管理员应台 | :, <mark>如果在远程,则<br/>机名</mark><br>沩 localhost<br><mark>权信息保持一致</mark><br>云时,请修改前缀 |  |  |  |  |  |  |
| 您的论坛已完成安装,点此访问<br><b>创建成功</b>                                                                                                    |               |                 |                                                                                    |                                                                                   |  |  |  |  |  |  |

| ← → X ③ 不安全   bbs.discuz.com/forum.php   |      |   |     |    |    |        |
|------------------------------------------|------|---|-----|----|----|--------|
| 🔒 实用工具 🚽 教学资料                            |      |   |     |    |    |        |
| 设为首页 收藏本站                                |      |   |     |    |    |        |
| O<br>社区动力<br>DISCUZ!                     |      |   |     |    |    | 用      |
| 论坛                                       |      |   |     |    |    |        |
| 请输入搜索内容                                  | 帖子 ◄ | ٩ | 热搜: | 活动 | 交友 | discuz |
| ♠ 〉论坛                                    |      |   |     |    |    |        |
| 今日:0   昨日:0   帖子:0   会员:1   欢迎新会员: admin |      |   |     |    |    |        |
| Discuz!                                  |      |   |     |    |    |        |
| 默认版块                                     |      |   |     |    |    |        |